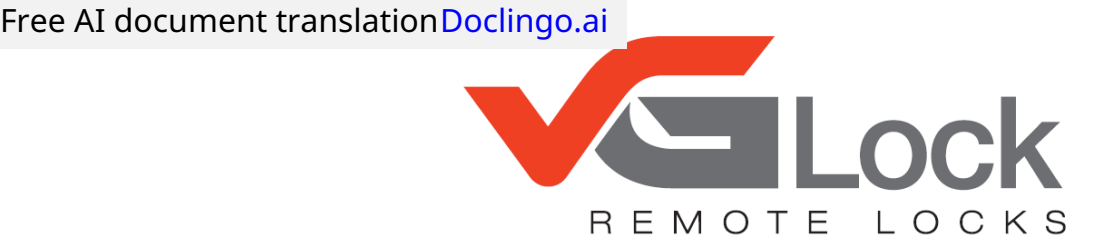

Lock vG-BL1 PRO - remote lock for apartments...

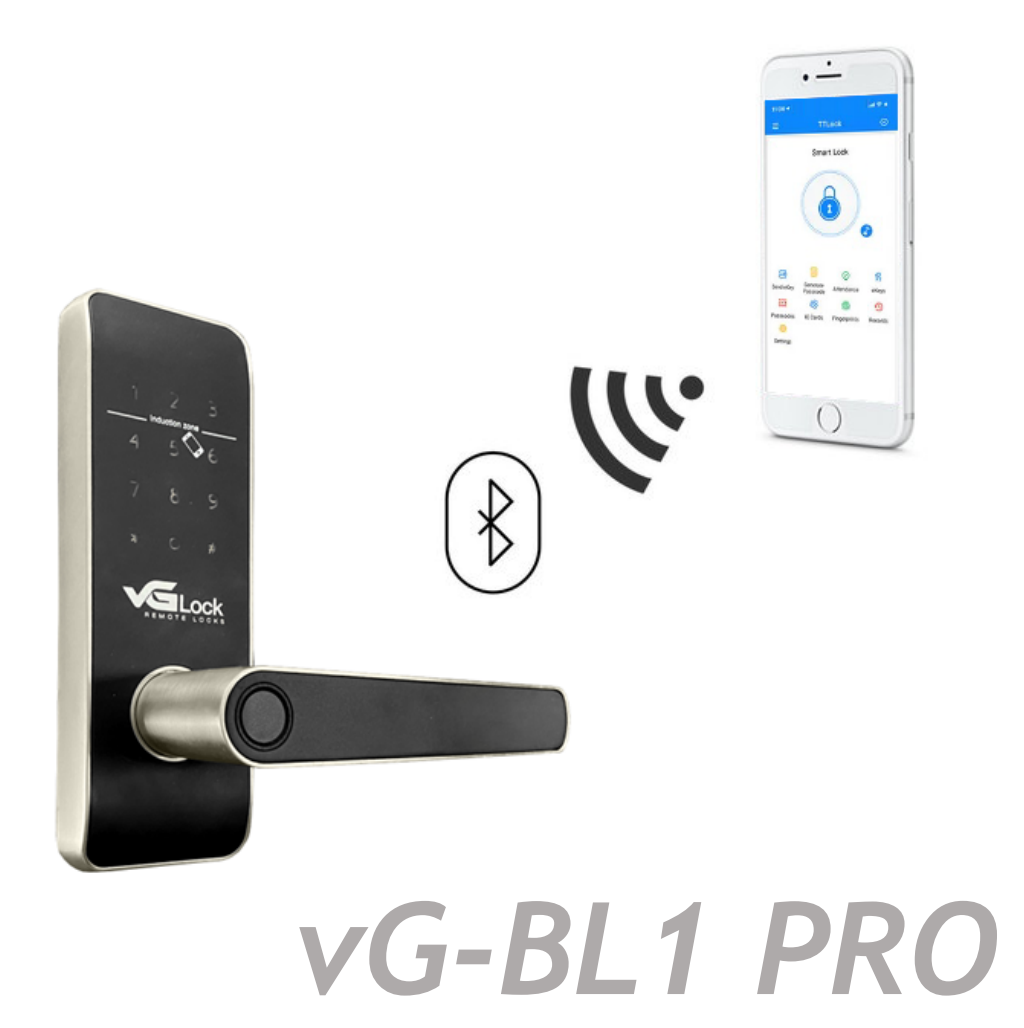

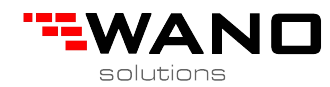

٦

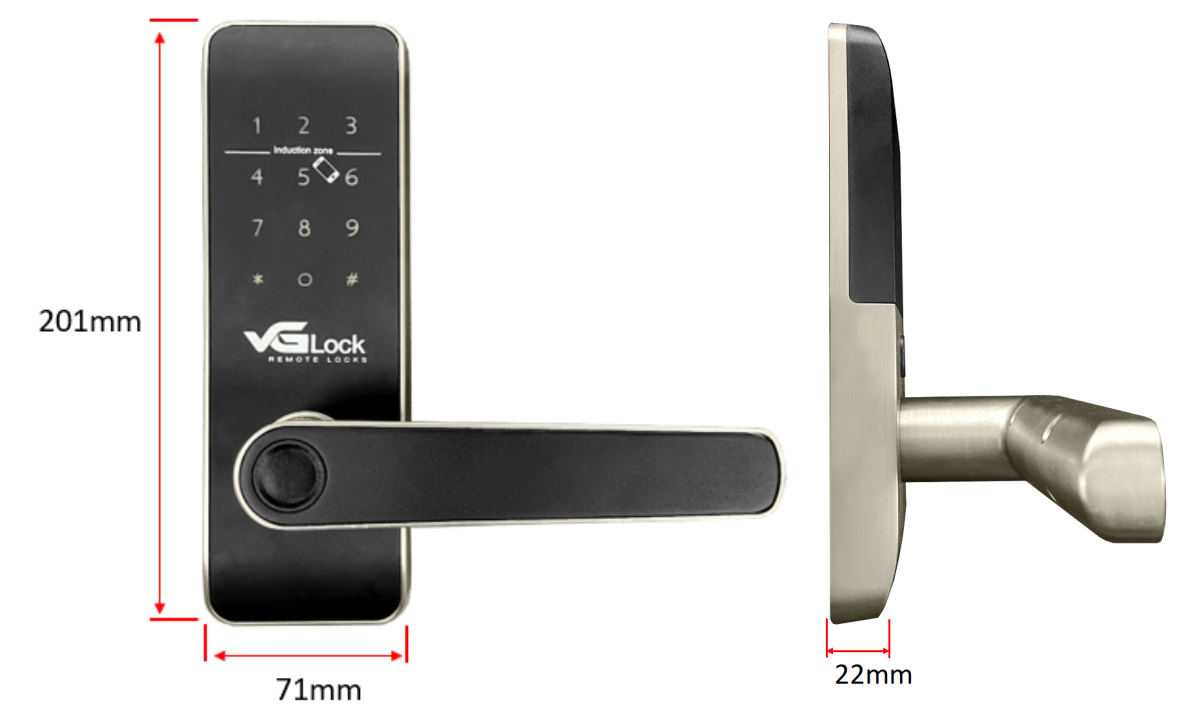

# **1.** Dimensions and specification

| Model             | vG-BL1 PRO                                                                                       |
|-------------------|--------------------------------------------------------------------------------------------------|
| Material          | Stainless steel, aluminum, tempered glass, PVC                                                   |
| Power consumption | In operation mode: 200 mA<br>15 ~ 30 uA (standby)                                                |
| Method of opening | Mobile application<br>PIN code<br>Mifare 13,56 MHz card Mechanical<br>key Fingerprint (optional) |
| Color             | Black<br>Black and silver                                                                        |
| Battery low alarm | Below 4.8V                                                                                       |

Г

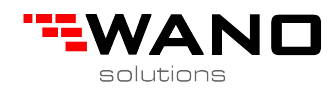

# 2. Opening

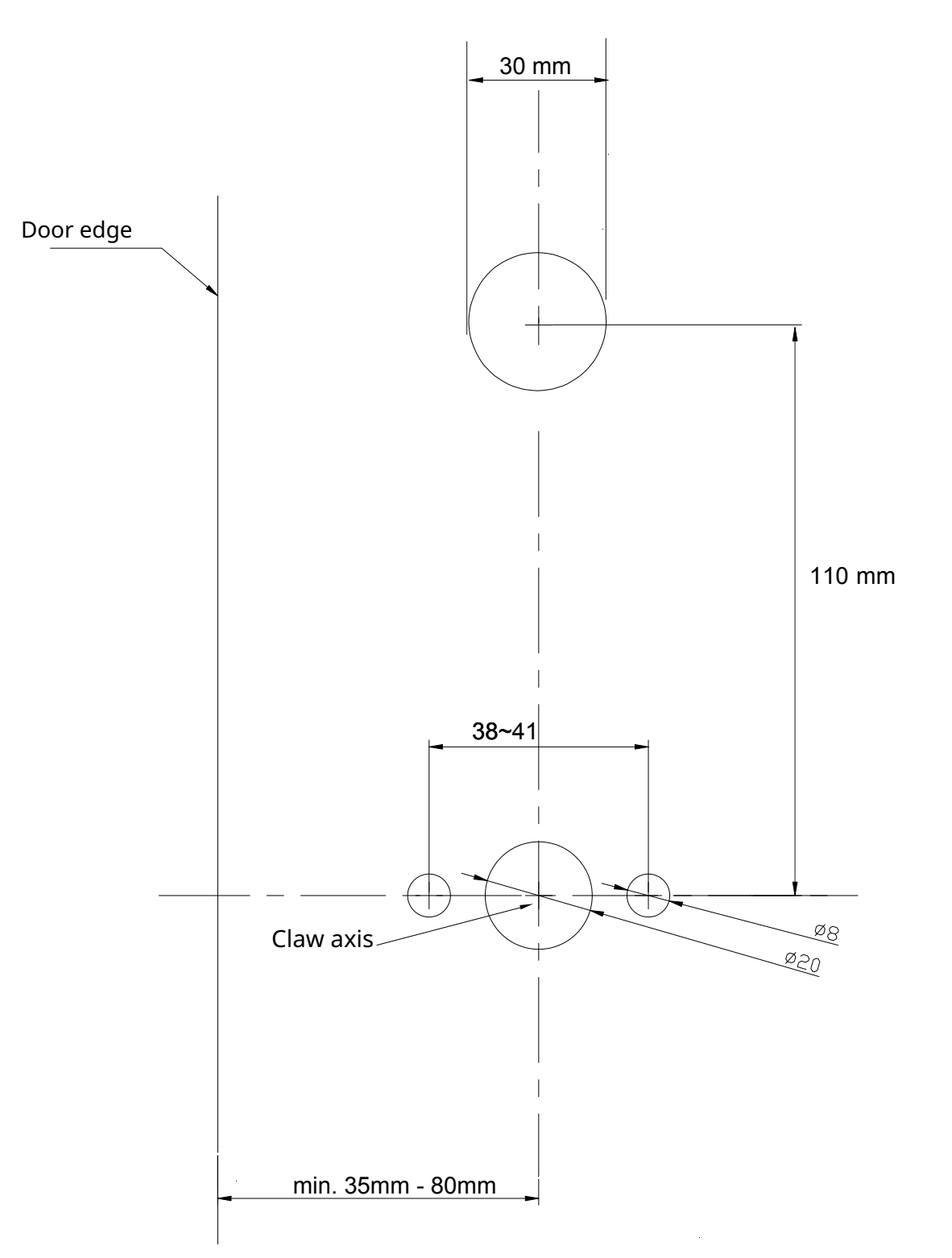

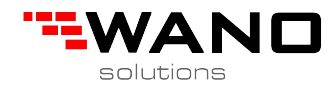

# **3. Function**

#### **3.1.Registration**

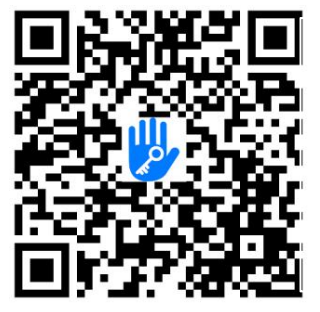

Software can be downloaded from the App Store (iOS) and Google Play (Android).

#### 3.2. Connect the lock to the phone

- 1) Scan the QR code to download the app or download it manually from App store or Google Play
- 2) Create a new account (using the phone number or email address) or log in to an existing account
- 3) Come down the lock keyboard to highlight it and then click "+ Add lock" in the application
- 4) When the lock appears on the screen, click
- "+" 5) name the zipper
- 6) Adding a lock has been successful

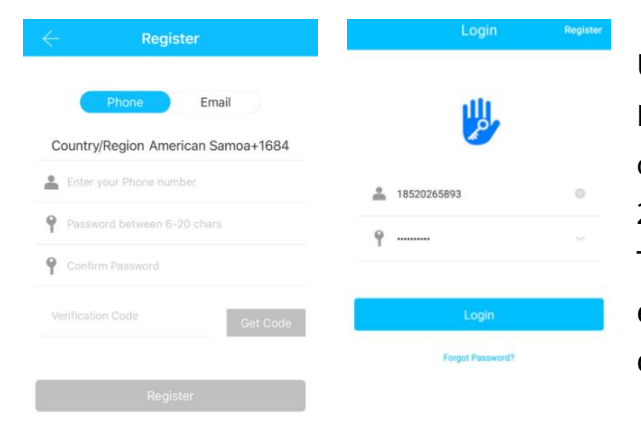

Users <sub>of the application</sub> Ttlock may Register the account using a telephone number or email address. The application is available in 200 countries from around the world. The verification code will be sent to the entered phone number or ADRS Email to confirm the registration.

#### 3.3. Add locks

TTlock works with a variety of devices. The device must be added to the application after the device is awakened (to do this, you need to touch the keyboard, and it will light up). The default password is 123456 if the device has not been added via a phone.

| ≡ TTLock          | 09:45 ₹<br>← Choose Log | t <del>÷</del> ==<br>:k Type | $\leftarrow$ Nearby Locks | 0 | $\leftarrow$ | Add Lock  |
|-------------------|-------------------------|------------------------------|---------------------------|---|--------------|-----------|
|                   | Al Locks                |                              | BL01_63230b               | + |              |           |
|                   | Scan all types of       | ocki                         | General S202C_f4324e      |   |              |           |
|                   | Door Lock >             | B Padlock >                  |                           |   |              | Lock Name |
| (+)               | Safe Lock >             | ⇔r⊖ Lock ><br>Cylinder       |                           |   |              | H50       |
| Press to Add Lock | Parking >     Lock      | Bicycle >                    |                           |   |              |           |
|                   | B Remote >              |                              |                           |   |              |           |

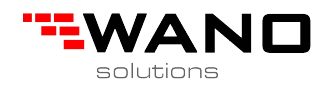

## 3.4. Lock management 3.4.

#### 1. Bluetooth management

Make sure there are no problems with Bluetooth communication. After connecting the phone with the lock, click "to open the lock (the phone must be within 5 meters unless we have an internet gate).

#### 3.4.2. Password setting

The next possible way to unlock the lock is the PIN code. After entering the PIN code on the keyboard, you need to press the button located in the lower right corner of the keyboard. Codes are divided into fixed, temporary, single-use, periodic, and custom. Codes can be sent via SMS, Email, Messenger, WhatsApp, or WeChat.

| ← TTLock                           | O        | $\leftarrow$        | Generate Passcode                                              |            | $\leftarrow$ | Gener           | rate Pass   | code      |                         | $\leftarrow$ | Generate Passcode            |
|------------------------------------|----------|---------------------|----------------------------------------------------------------|------------|--------------|-----------------|-------------|-----------|-------------------------|--------------|------------------------------|
| \$31A                              |          | anent Tin           | ed One-time Erase Cus                                          | tom Recui  | nent T       | imed One-       | time Era:   | se Custom | Recu                    | anent Timed  | I One-time Erase Custom Recu |
|                                    |          | Permane             | nt                                                             |            | Perma        | nant            | Disits in L |           |                         |              |                              |
|                                    |          | Start Tir           | ae 2020-03                                                     | 3-06 09:00 | Nam          | s - 9 Olaits in | n length    | ingui     | 1                       |              | $\checkmark$                 |
|                                    |          | End Tim             | 2020-03                                                        | 3-06 09:00 | You<br>Blue  | Cancel          |             | ОК        | in.                     | s            | 25097                        |
|                                    |          | Name                | Enter a name for this                                          | passcode   |              | S               | it Passcod  | 0         |                         | -            |                              |
| Touch to Unlock, Long Press to Loo | 244      | You can<br>Bluetoot | Configure the Customized Passo<br>h or Remotely via a Gateway. | ode vla    |              |                 |             |           |                         |              |                              |
| Send eKey Generate eKeys P         | asscodes |                     | Set Passcode                                                   |            |              |                 | 13 - 24     |           | ٠                       |              | Complete                     |
|                                    | 礎        |                     |                                                                |            | 5            | © \$            | W           | 88 Q      |                         |              | Share                        |
| IC Cards Authorized Records        | Settings |                     |                                                                |            | ~            | 1               | 2           | 3         | $\overline{\mathbf{x}}$ |              |                              |
|                                    |          |                     |                                                                |            | +            | 4               | 5           | 6         | •                       |              |                              |
|                                    |          |                     |                                                                |            | *            | 7               | 8           | 9         | @<br>#845               |              |                              |

### 3.4.3. Send e-Key

Click " Send every to another TTlock app user to allow them to unlock the lock. The user receiving the e-Key must have the TTlock app and an account. To send an e-Key, go to "Send e-Key" and select the type of code (temporary, fixed, single-use, etc.), then enter the recipient\'s account and name the e-Key, and assign an expiration date. Additionally, you can grant the recipient remote unlocking permissions, authorized admin, etc. Then click "Send".

|           | 0                    | -                   |            | $\leftarrow$ Send eKey $\leftarrow$    | Authorized Admin |
|-----------|----------------------|---------------------|------------|----------------------------------------|------------------|
| 6         |                      | \$FF                | <u>6-×</u> | Timed Permanent One-time Recurring     |                  |
| Send eKev | Generate<br>Passcode | eKeys               | Passcodes  | Recipient Enter Recipient's Account @  |                  |
| Ø         | <i>\$</i>            | 5                   | 0          | Name Please Enter a Name for this eKey | +                |
| IC Cards  | Fingerprints         | Authorized<br>Admin | Records    | Allow Remote Unlocking                 | Create Admin     |
| 蓉         |                      |                     |            | Authorized Admin                       |                  |
| Settings  |                      |                     |            | Admir                                  | n List           |

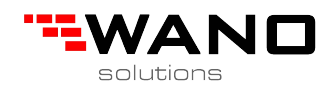

### 3.4.4. Adding a card

You can also open the door using proximity cards. However, you must first add them to the system. This must be done from the mobile app while you are at the lock. You need to select the option to add a card and then bring it close to the lock. It is possible to name the card or assign an expiration date.

| Tou       | Touch to Unlock, Long Press to Lock |         |             | $\leftarrow$ IC Ca | rds :           | $\leftarrow$ | Add IC Card      |                                   |
|-----------|-------------------------------------|---------|-------------|--------------------|-----------------|--------------|------------------|-----------------------------------|
| 6         |                                     | ዩ       | 3 <u>-x</u> |                    | Clear IC Cards  | Name         | А                | N/2                               |
| Send eKey | Passcode                            | eKeys   | Passcodes   |                    | Add IC Card     | Permanent    |                  |                                   |
| IC Cards  | Authorized<br>Admin                 | Records | Settings    |                    | Upload IC Cards | Start Time   | 2020-03-06 10:18 |                                   |
|           |                                     |         |             |                    |                 | End Time     | 2020-03-06 10:18 | Connecting with Lock. Please wait |
|           |                                     |         |             |                    |                 |              |                  | (g)                               |

## 3.4.5. Adding a fingerprint

You can also open the lock using a fingerprint. You should select the option to add a fingerprint in the application, and then scan your finger on the fingerprint reader placed on the lock. It is possible to name the fingerprint and assign an expiration date to it.

| ß         |                         | 解    | } <u>=</u> * | <ul> <li>← Fir</li> </ul> | ngerprints :          | Add Fi                  | ngerprint<br>All |       |
|-----------|-------------------------|------|--------------|---------------------------|-----------------------|-------------------------|------------------|-------|
| Send eKey | Generate<br>Passcode el | Keys | Passcodes    | A 2020.01.13 15:08        | Per Clear Fingerprint | Permanent<br>Start Time | 2020-03-06 09:37 |       |
| IC Cards  | Fingerprints A          | dmin | Records      |                           | Upload Fingerprints   | End Time                | 2020-03-06 09:37 | Stort |
| Settings  |                         |      |              |                           |                       |                         | Next             |       |

# 3.4.6. Managing eKeys

Click " " The lock administrator can, among other things, delete eKeys, reset them, send them, and edit them.

### 3.4.7. PIN code management

Click " All generated passwords can be displayed and managed in the password section in the mobile application. There you can edit, delete and reset passwords.

## 3.4.8. Event register

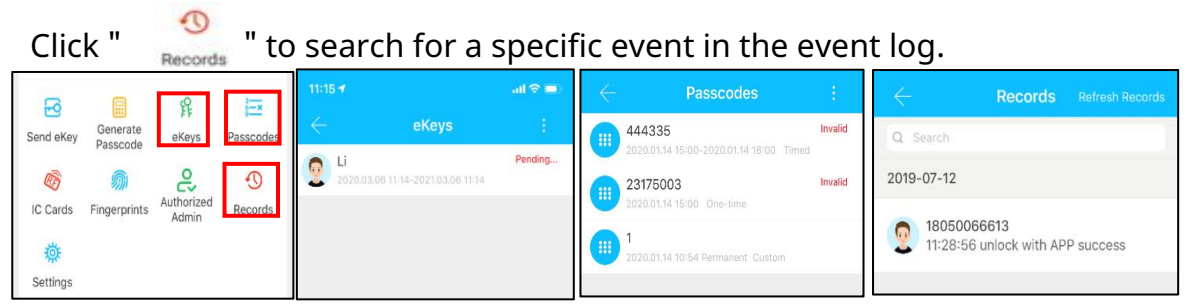

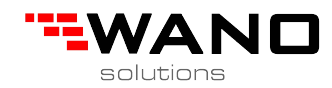

#### 3.5. Managing the internet gateway (optional)

TTlock app needs only Bluetooth connection by default. By using the internet gateway, you can connect to locks remotely from any place in the world. The user can therefore perform remote unlocking, check event logs, etc. Additionally, passwords can be remotely generated and deleted.

# 3.5.1. Adding an Internet Gateway

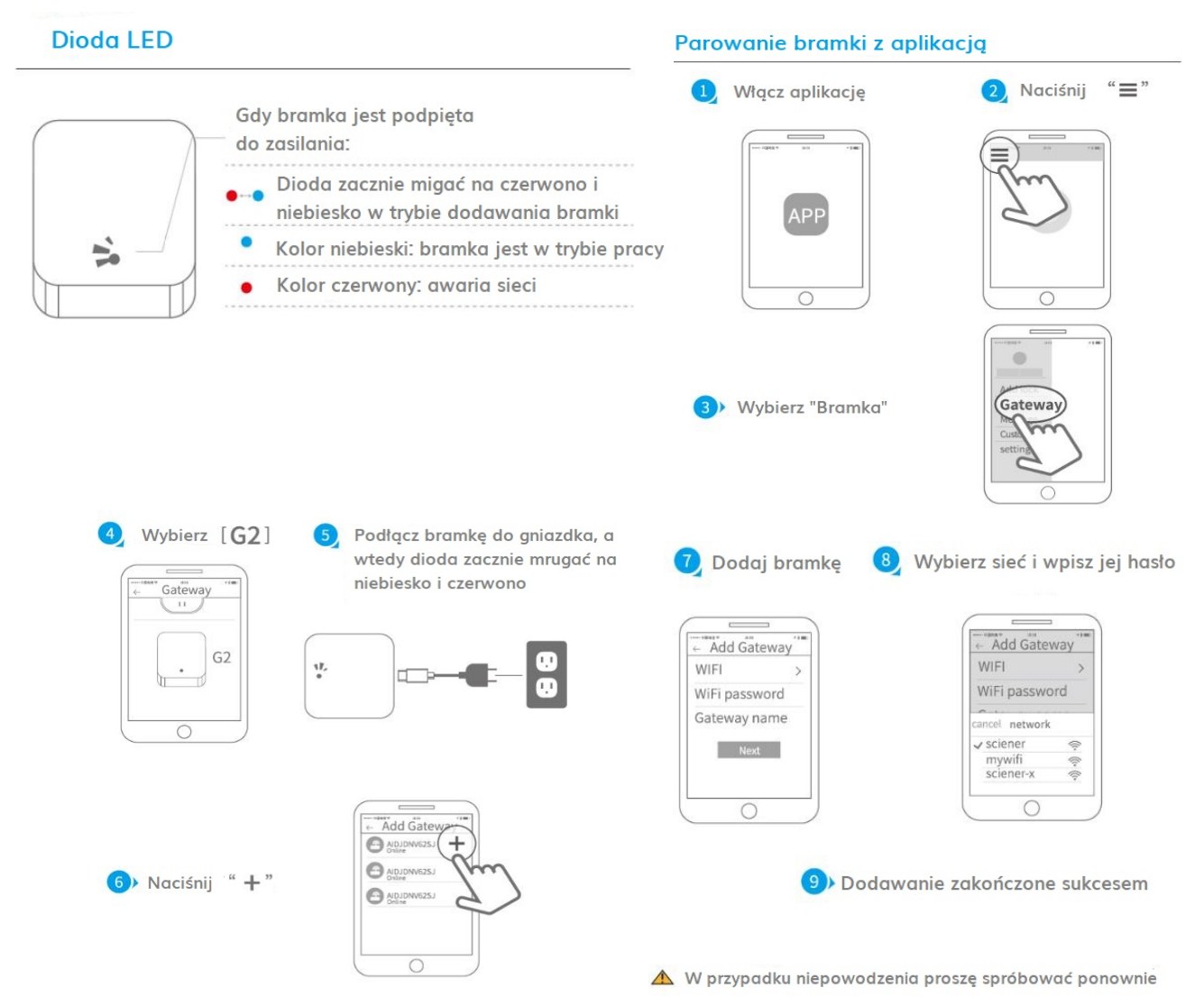

After a short while, you can see which locks are assigned to a specific gateway.

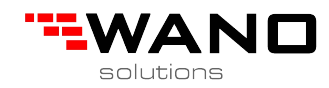

# 4.FAQ

| 1) How to read the Event Register                                                                          | In the Event Register section in the main menu                                                                                                    |
|----------------------------------------------------------------------------------------------------|----------------------------------------------------------------------------------------------------|
| 2) Why can't I unlock the lock, which is in transition mode?                                               | First, you need to open the lock with a code,<br>card, or application to activate the transition<br>mode.                                                                                                    |
| 3) What is the purpose of auto-unlock?                                                                     | Can you choose how long the lock<br>will stay open?                                                                                                    |
| 4) After installation, the<br>keyboard does not respond                                                    | <ul> <li>a) First, check if the batteries are inserted correctly or if they are charged.</li> <li>b) Remove the rear panel and check if the power cable is connected.</li> <li>c) Check if the cables are not too tightly clamped by the housing.</li> </ul> |
| 5) Unable to add fingerprint                                                                               | Check if the fingers or fingerprint scanner are<br>not dirty.<br>Check if the fingerprint works properly<br>(press to check if there is a response).                                                                                                    |
| 6) Why does the lock consume energy so quickly?                                                            | <ul><li>a) The lock is in the monitoring mode</li><li>b) There is a short circuit somewhere</li></ul>                                                                                                    |
| 7) Nothing happens when pressing the<br>lock from the outside, but it unlocks<br>normally from the inside. | Check the lock in the context of internal mechanical damage.                                                                                                    |
| 8 How many times you can enter an incorrect<br>password as long as the castle will be<br>blocked           | The lock will block 5 minutes after entering the wrong password 5 times in a row. Then the castle can be opened in other ways.                                                                                                    |

Usage

- ZAMEK IS RESISTANT TO ATMOSPHERIC CONDITIONS, SUITABLE FOR INTERNAL USE
- CLEANING WITH A LIGHT MOIST CLOTH, OR WITH A GLASS CLEANER
- THE KEYBOARD MUST NOT BE SUBJECT TO MECHANICAL DAMAGE
- HEAVY OBJECTS SHOULD NOT BE HUNG ON THE HANDLE
- IT IS NOT PERMITTED TO USE AN UNAUTHORIZED Cylindrical Key Cylinder
- APPLY ALKALINE BATTERIES TYPE AA (DURACELL OR ENERGIZER)
- DO NOT USE RECHARGEABLE BATTERIES FOR RECHARGE
- THE ADMINISTRATOR HAS HIS OWN INDIVIDUAL A STATIONARY ACCESS CODE, IT IS LOCATED IN THE LOCK SETTINGS
- TOGETHER WITH THE EKEY, WE CAN SEND THE AUTHORIZATION MODE – IT AUTHORIZES THE PERSON WITH THIS KEY TO ISSUE AND SEND EKEY AND CODES
- ADMINISTRATOR CAN HANDLE ONE DEVICE
- VERIFICATION IS REQUIRED WITH EACH CHANGE OF DEVICE ACCOUNT
- THE LOCK IS LOCKED FOR 5 MINUTES IF THE CODE IS ENTERED INCORRECTLY 5 TIMES
   MINUT

Free AI document translation Doclingo.ai

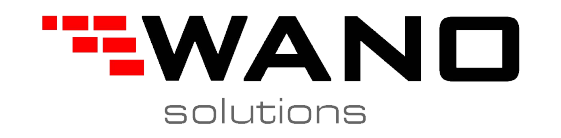

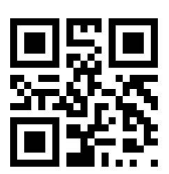

ul.Jana III Sobieskiego 80B 62-030 Luboń, Poland

tel. 61 307 22 35

email: biuro@wano.pl

www.wano.pl